# gSyS 4 Installation

Laden Sie die neue gSyS Version von unserer Webseite: <u>www.olbert.de/download/gSyS 4.0 Setup.exe</u>

| ଟ gSyS_4.0_Setup.exe | 24.06.2020 15:28 | Anwendung | 40.669 KB |
|----------------------|------------------|-----------|-----------|
|----------------------|------------------|-----------|-----------|

Starten Sie das Setup

Bestätigen Sie die Meldung der Benutzerkontensteuerung

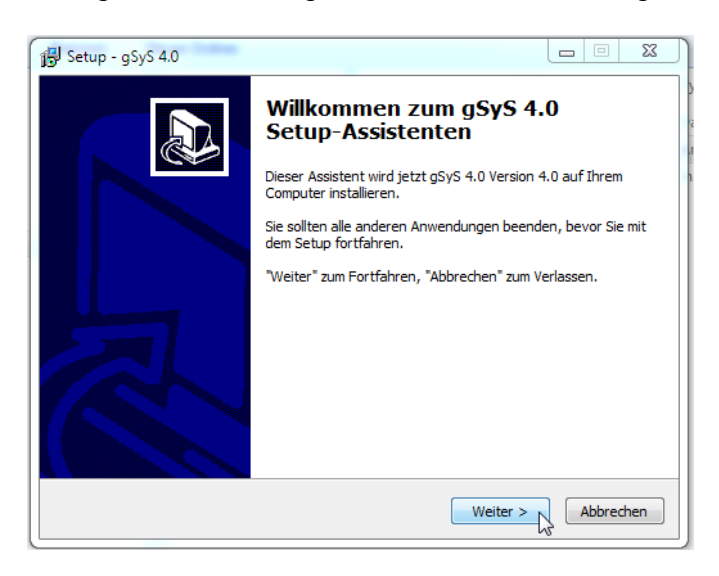

Wählen Sie ein Installationsverzeichnis: Wenn Sie gSyS unter "Windows Programme" installieren ist der Zugriff nur noch für den Administrator möglich. Wir empfehlen ein lokales Verzeichnis, z.B. C:\feuer4 oder c:\gsys4.

| 😰 Setup - gSyS 4.0                                                                                             |                 | 83 |
|----------------------------------------------------------------------------------------------------|-----------------|----|
| Ziel-Ordner wählen<br>Wohin soll gSyS 4.0 installiert werden?                                                  |                 | D  |
| Das Setup wird gSyS 4.0 in den folgenden Ordner installieren.                                                  |                 |    |
| Klicken Sie auf "Weiter", um fortzufahren. Klicken Sie auf "Durchsuchen",<br>anderen Ordner auswählen möchten. | falls Sie einen |    |
| c:\gsys4 Dur                                                                                                   | chsuchen        |    |
|                                                                                                    | \$              |    |
| Mindestens 57,5 MB freier Speicherplatz ist erforderlich.                                                      |                 |    |
| < Zurück Weiter >                                                                                              | Abbrech         | en |

## Wählen Sie gSyS Update

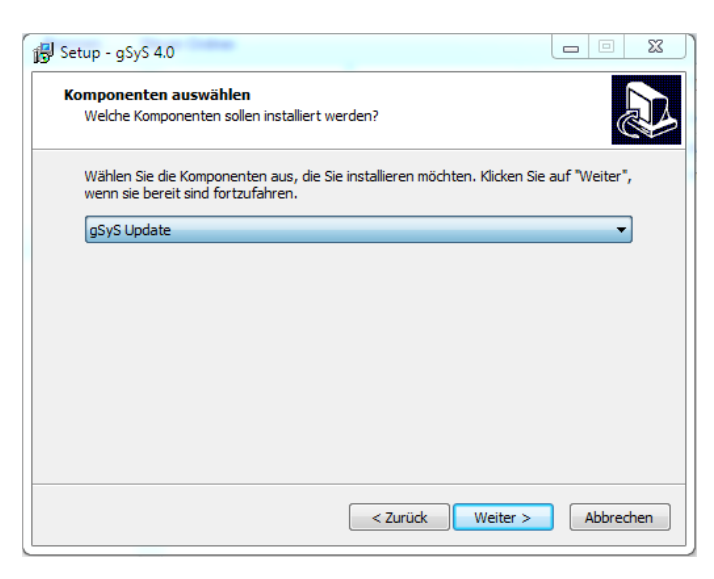

Sie können gSyS bedenkenlos erneut installieren, wenn diese Meldung erscheint.

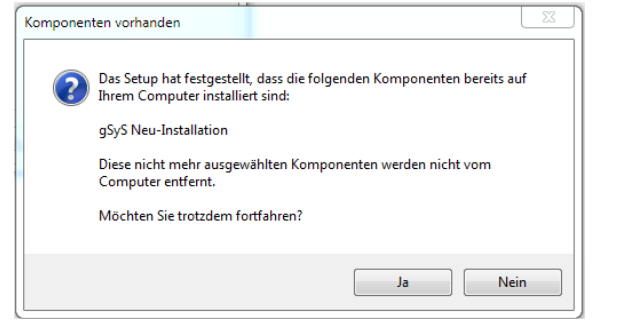

### Geben Sie den Startmenü Namen ein

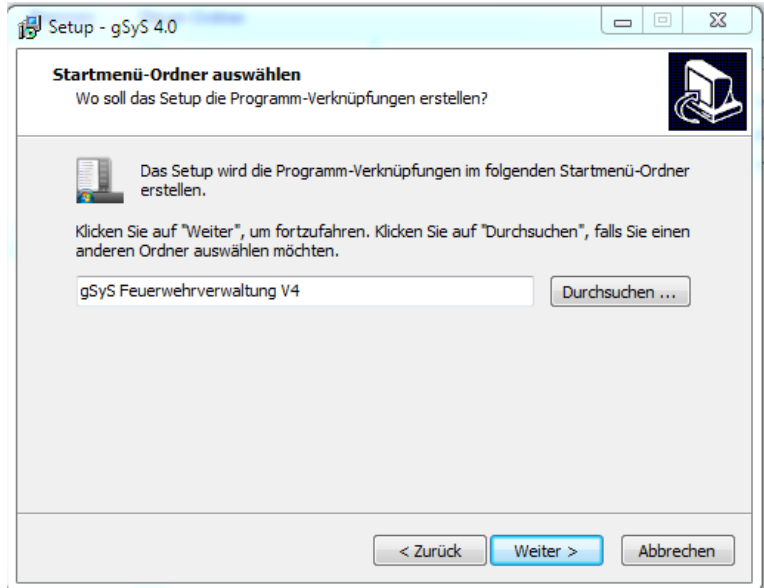

### Prüfen Sie die Zusammenfassung:

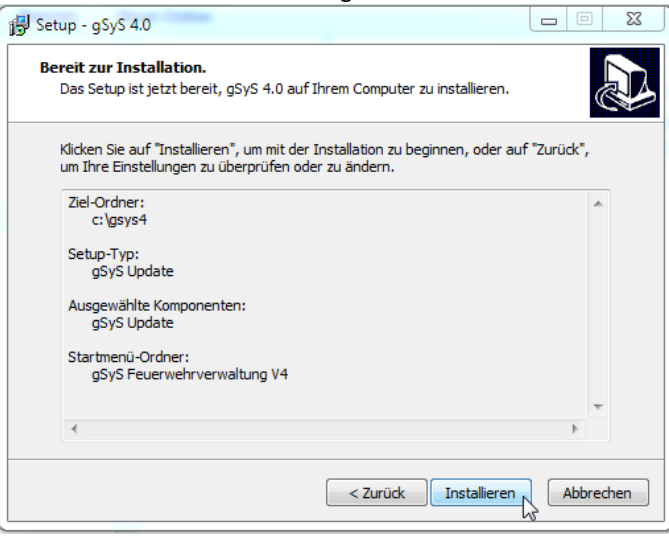

### Einstellungen übernehmen:

Sie können jetzt die INI Datei der vorhandenen gSyS Installation kopieren

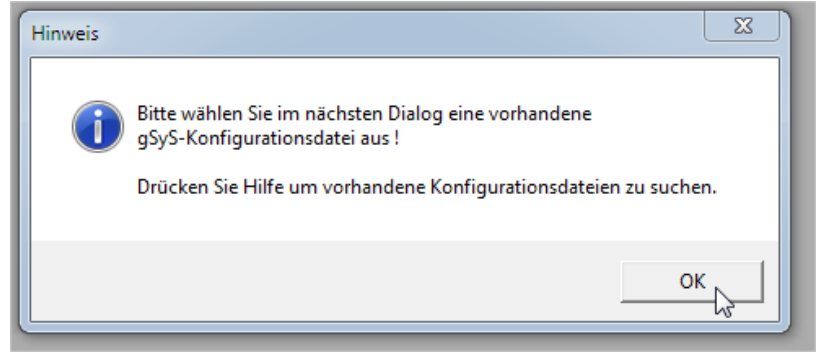

Kopieren Sie die gSyS.ini / gsys.cfg Ihrer vorhandenen Installation automatisch!

| 🗮 UPDATE - gSyS-Programmverzeichnis |                                     |   |                  | 23        |
|-------------------------------------|-------------------------------------|---|------------------|-----------|
| Suchen in:                          | J FEUER                             | • | ← 🗈 💣 📰▼         |           |
| (Es                                 | Name                                |   | Änderungsdatum   | Тур       |
| Zuletzt besucht                     | 🐌 Bilder                            |   | 27.12.2012 20:14 | Dateiordn |
| Zuletzt Desucrit                    | ByS-Readme-Dateien                  |   | 23.07.2013 13:24 | Dateiordn |
|                                     | DROT                                |   | 20.09.2014 16:50 | Dateiordn |
| Desktop                             | 퉬 Vorlagen                          |   | 29.08.2013 22:01 | Dateiordn |
|                                     | GSYS.INI                            |   | 25.10.2013 18:42 | Konfigura |
|                                     | ~                                   |   |                  |           |
| Bibliotheken                        |                                     |   |                  |           |
|                                     |                                     |   |                  |           |
| Computer                            |                                     |   |                  |           |
|                                     |                                     |   |                  |           |
| Netzwerk                            | • III.                              |   |                  | ۱.        |
|                                     | Dateiname:                          |   | •                | Öffnen    |
|                                     | Dateityp: gSyS Konfigurationsdateie | n | •                | Abbrechen |
|                                     | Schreibgeschützt öffne              | n |                  | Hilfe     |

Mit Hilfe erhalten Sie eine Liste mit den vorhandenen Installationen.

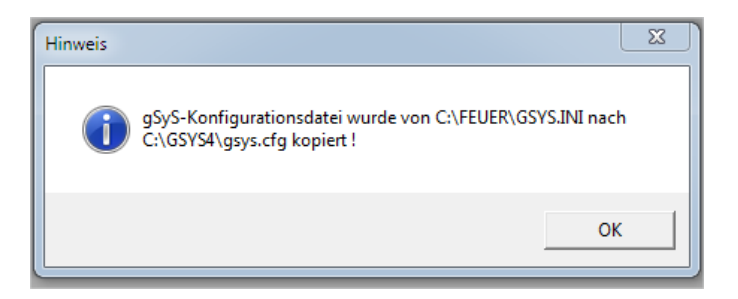

Jetzt müssen Sie Ihr gSyS Datenbankverzeichnis auswählen ( Bei Netzwerkinstallationen auf dem Server )

| 🗮 UPDATE - gS   | yS-Datenbankver | rzeichnis                 |                  | 23        |
|-----------------|-----------------|---------------------------|------------------|-----------|
| Suchen in:      | \mu gsys4       | •                         | ← 🗈 💣 📰 ▾        |           |
| C.              | Name            | *                         | Änderungsdatum   | Тур       |
| Zuletzt besucht | 퉬 gSyS-Readn    | ne-Dateien                | 10.11.2014 11:07 | Dateiordn |
|                 |                 |                           |                  |           |
| Desktop         |                 |                           |                  |           |
| Bibliotheken    |                 |                           |                  |           |
|                 |                 |                           |                  |           |
| Computer        |                 |                           |                  |           |
|                 |                 |                           |                  |           |
| Netzwerk        | •               | III                       |                  | ۱.        |
|                 | Dateiname:      | KONST.DBF                 | •                | Öffnen    |
|                 | Dateityp:       | Update - gSyS-Verzeichnis | -                | Abbrechen |
|                 |                 | 🗌 Schreibgeschützt öffnen |                  | Hilfe     |

### Wählen Sie das korrekte Datenbankverzeichnis !!!

| 👷 UPDATE - gS   | SyS-Datenbankve | erzeichnis                |                  |           |
|-----------------|-----------------|---------------------------|------------------|-----------|
| Suchen in:      | Daten3          | <b>•</b>                  | ← 🗈 💣 📰▼         |           |
| Ca.             | Name            | *                         | Änderungsdatum   | Тур       |
| Zuletzt besucht | 📗 Bilder        |                           | 30.09.2014 17:55 | Dateiordn |
|                 | 퉬 Daten4        |                           | 30.09.2014 20:16 | Dateiordn |
|                 | 📗 recover       |                           | 03.11.2014 17:03 | Dateiordn |
| Desktop         | Save\$\$\$      |                           | 02.11.2014 19:10 | Dateiordn |
| Bibliotheken    | KONST.DB        | F                         | 02.11.2014 19:10 | DBF-Datei |
|                 |                 |                           |                  |           |
| Computer        |                 |                           |                  |           |
| Netzwerk        | •               |                           |                  | 4         |
|                 | Dateiname:      | KONST.DBF                 | •                | Öffnen    |
|                 | Dateityp:       | Update - gSyS-Verzeichnis | -                | Abbrechen |
|                 |                 | 🔲 Schreibgeschützt öffnen |                  | Hilfe     |

Mit Hilfe erhalten Sie eine Liste mit den vorhandenen Installationen.

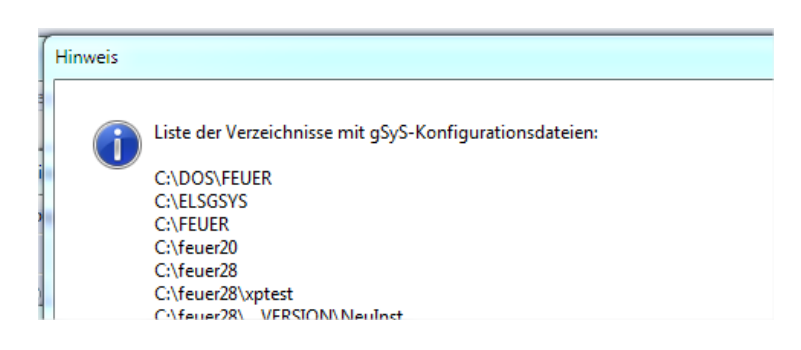

#### Hinweis:

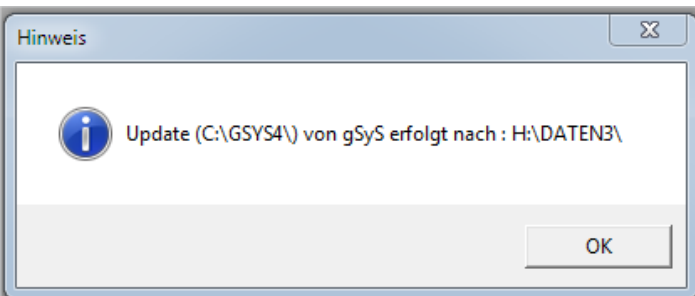

### Starten Sie das Update:

| 🙀 Installation für gSyS - F E U E R W E H R V E R W A L T U N G              |                                         |
|------------------------------------------------------------------------------|-----------------------------------------|
| Neuinstallation Update NetzwerkClientUpdate Anschrift Ändern Dienste Beenden | Größe                                   |
|                                                                              |                                         |
| gSyS - Update                                                                | 16.817 KB                               |
| gSyS - Installation :                                                        | ipt 11 KB                               |
|                                                                              |                                         |
|                                                                              |                                         |
|                                                                              |                                         |
|                                                                              |                                         |
|                                                                              |                                         |
|                                                                              |                                         |
| Die Funktion Lehrgänge ergänzen ändert Lehrgänge für BADEN-WÜRTTEMBERG !     |                                         |
| Lehrgänge ergänzen und Umstellung auf neues LehrgangsnrFormat (z.B. 108/01)  |                                         |
| 🔲 Umstellung auf neues LehrgangsnrFormat (z.B. 108/01) für alle Bundesländer |                                         |
|                                                                              |                                         |
|                                                                              |                                         |
| Abbrechen III.09:29 4294967295 K                                             |                                         |
|                                                                              |                                         |
| Vollständiges gSyS-Update für                                                | r Einzelplatz und Netzwerkinstallation. |

## Erledigt.

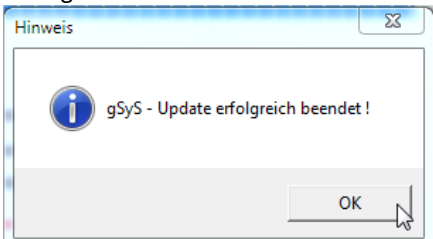

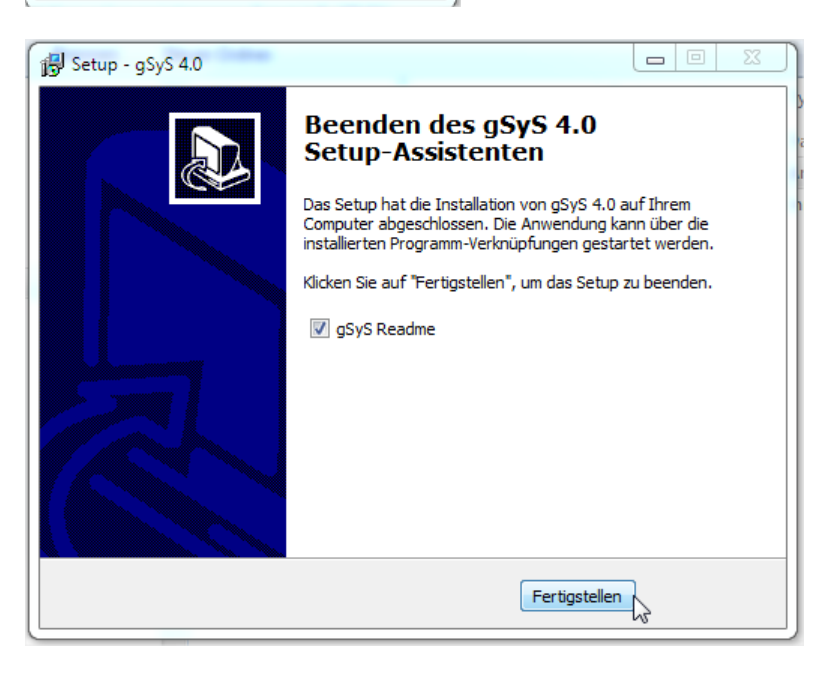